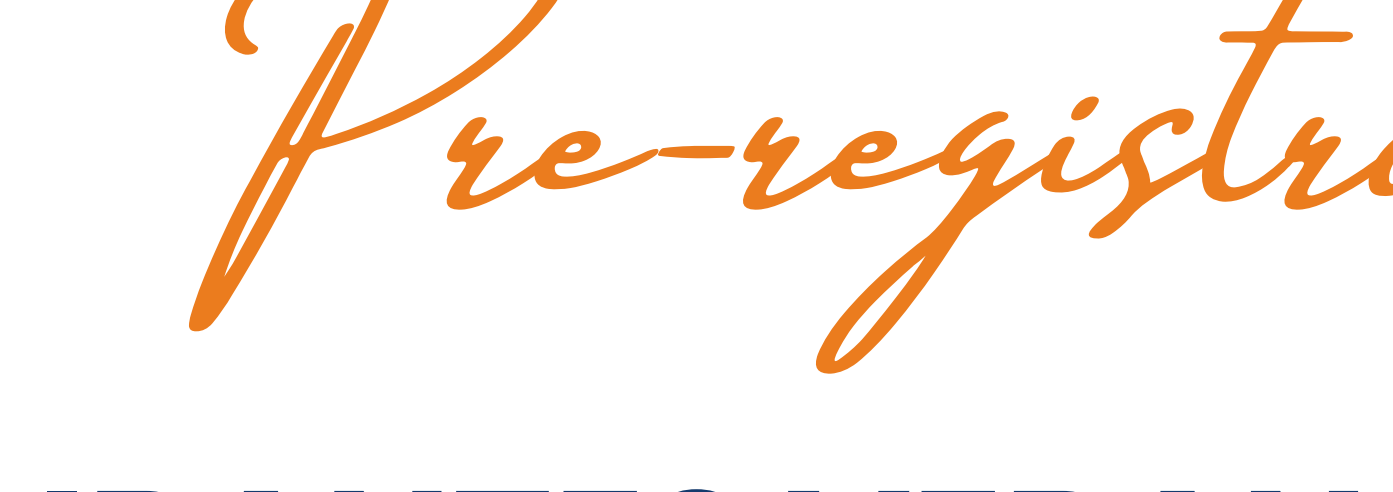

## ASPIRANTES VERANO DELFÍN 2024

Verano de la Investigación Científica y Tecnológica del Pacífico 2024

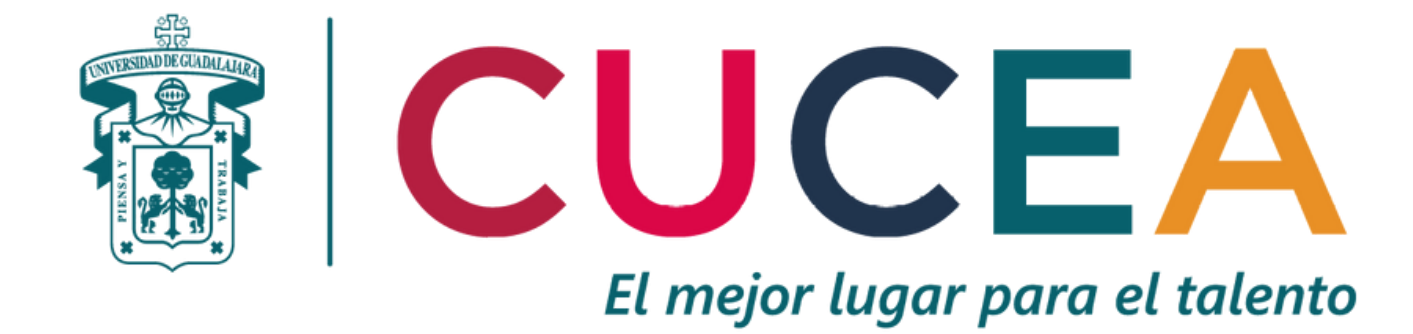

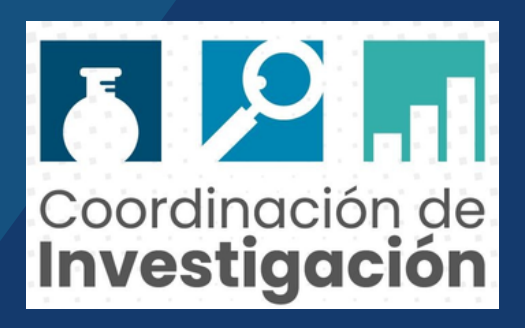

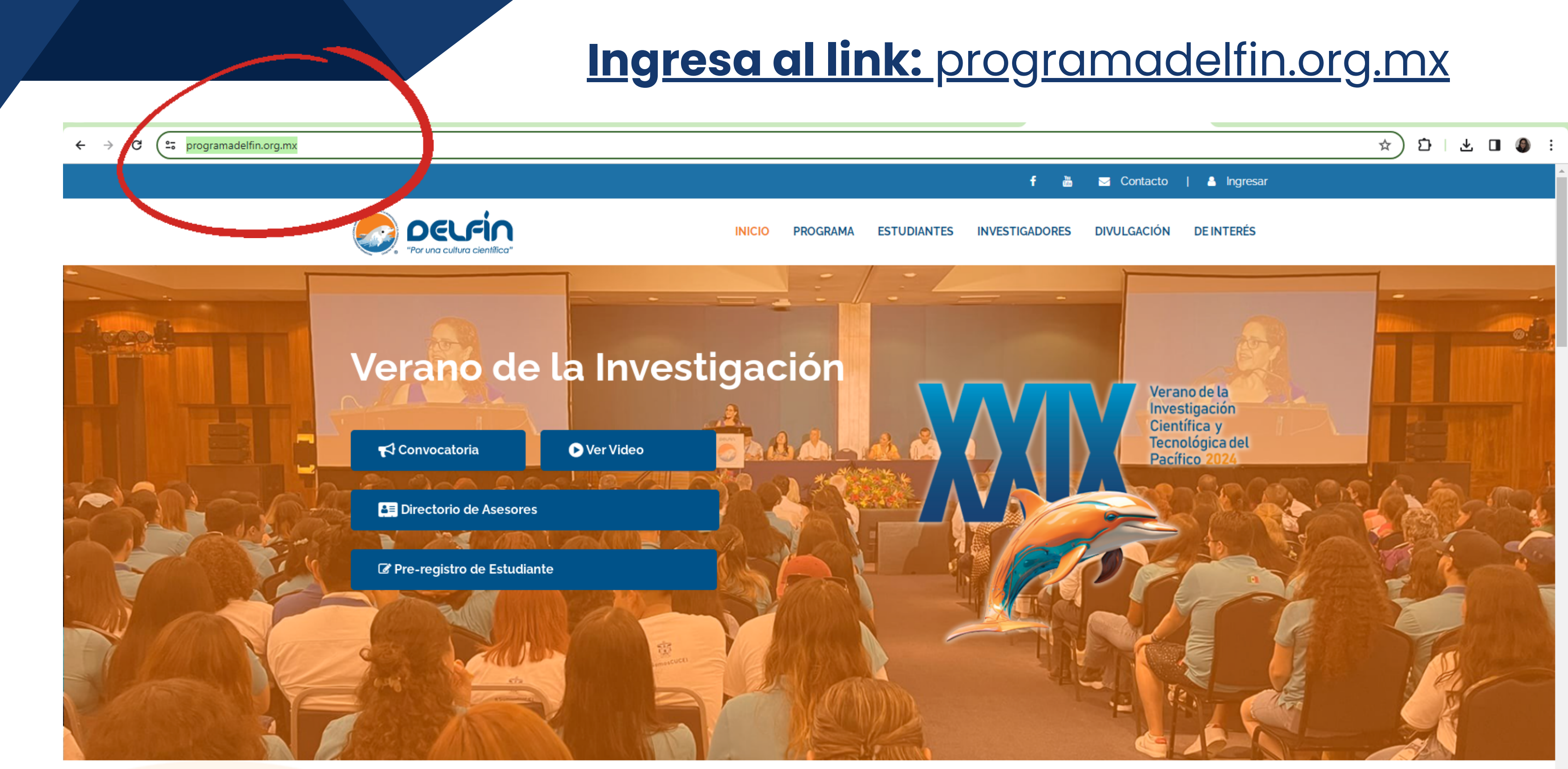

**BIENVENIDO AL PROGRAMA DELFÍN** 

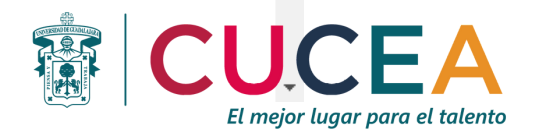

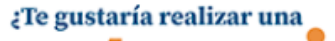

## Dirígete al espacio de "ESTUDIANTES" y selecciona PRE-REGISTRO 2024

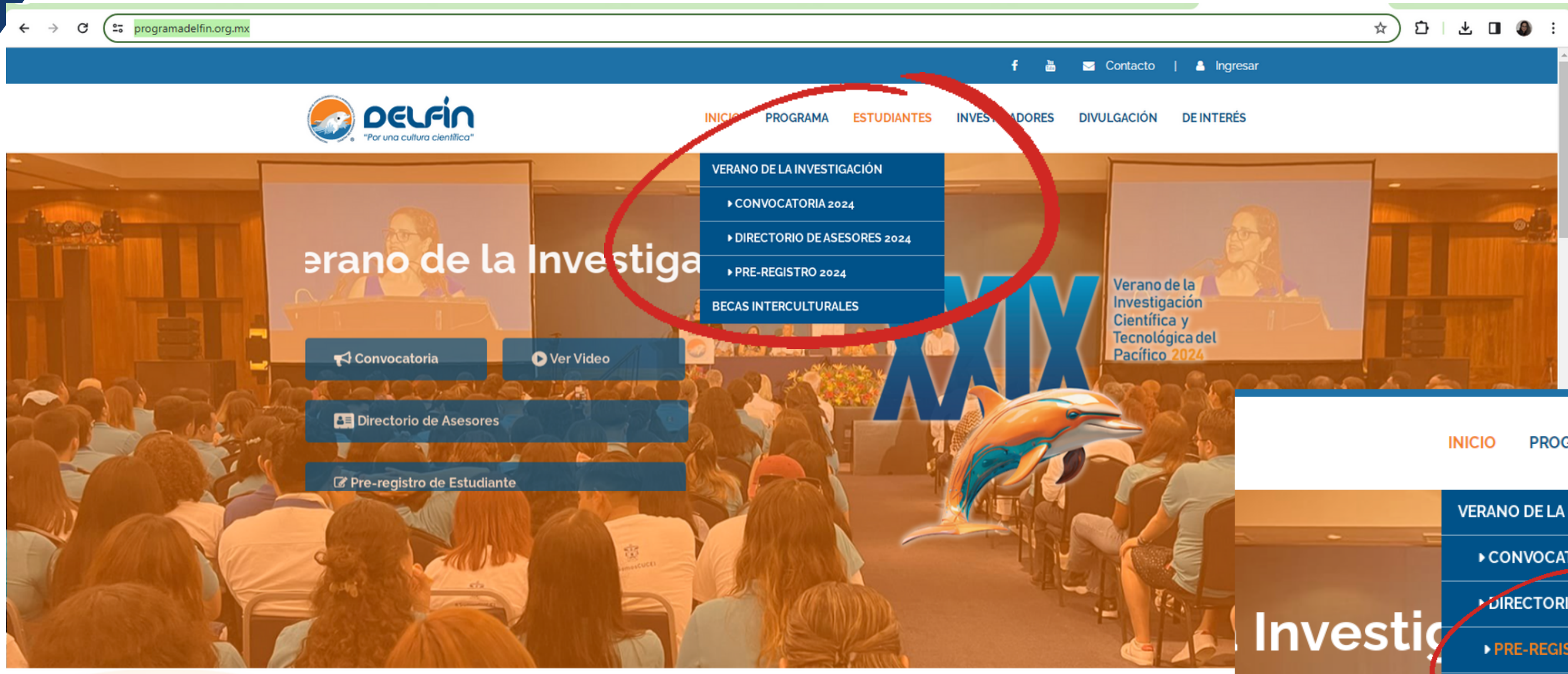

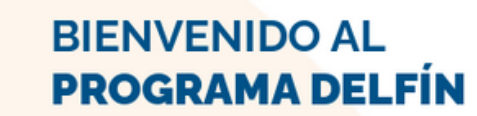

https://programadelfin.org.mx/sitio/estudiantes-verano.php

DELFÍN

¿Te gustaría realizar una

INICIO PROGRAMA ESTUDIANTES INVESTIGADORES

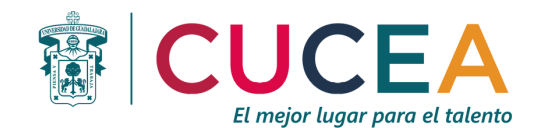

## Completa la información solicitada (asegúrate de que sea correcta).

|  | ≥ | C | 20 | programadelfin.org.mx/usuarios/inicio- | registroestudiante-abrir.php |
|--|---|---|----|----------------------------------------|------------------------------|
|--|---|---|----|----------------------------------------|------------------------------|

#### "Por una cultura científica"

| INIC                    | CIAR SESIÓN            |
|-------------------------|------------------------|
| Usuario:<br>Contraseña: |                        |
|                         | Entrar                 |
| Recuper                 | ar mis datos de Sesión |

### Pre-Registro de Estudiantes 2024

#### Ingresa tus Datos

Los estudiantes interesados en participar en el XXIX Verano de la Investigación Científica y Tecnológica del Pacífico deberán realizar un registro previo para poder iniciar el contacto con el investigador con el que estén interesados en trabajar, completar su información de registro, adjuntar los documentos solicitados y poder imprimir su solicitud oficial.

Los campos en negrita son obligatorios.

| Nombre(s):                       |                                                   | Información de registr                                                                                                    |
|----------------------------------|---------------------------------------------------|----------------------------------------------------------------------------------------------------|
| Primer Apellido:                 |                                                   | Revisa que tu nombre y ap<br>estén escritos correctamente                                                                                         |
| Segundo Apellido:                |                                                   | Estudiantes de institucion<br>México pueden obtener su<br>en el siguiente enlace:                                                                 |
| Sexo:                            | Seleccione una opción                             |                                                                                                    |
| CURP / Cédula / DNI:             |                                                   | Colombia, Costa Rica,<br>Nicaragua ó Ecuador d<br>escribir en el campo de Cl<br>Cédula de Ciudadania, Céd                                         |
| Correo electrónico:              |                                                   | Identificación según sea el o                                                                                                    |
| Correo electrónico otra vez:     |                                                   | Verifica que tu correo elec<br>esté escrito correctamente<br>al término del pre-registro<br>gradario tus detos de                                 |
| Celular / Móvil de contacto:     |                                                   | registrado.                                                                                                    |
| Institución a la que perteneces: | Seleccione una opción                             | <ul> <li>All Cetular / Movil debe<br/>número en el que se te<br/>contactar directamente.</li> </ul>                                               |
| Promedio acumulado:              |                                                   | El promedio debe ser num<br>puede llevar máximo un o<br>para los casos de México                                                                  |
| Grado escolar:                   | Selecc V Seleccione una opción V                  | Rica y Colombia. Para el c<br>Perú solo se aceptan<br>numéricos. Ejemplos Mér<br>Costa Rica: 8.7 ó 9. Ej<br>Colombia: 4.9 ó 4. Ejemplo<br>12 ó 19 |
| Verific                          | que que la información este correcta un<br>Enviar | tes de enviar.                                                                                                    |

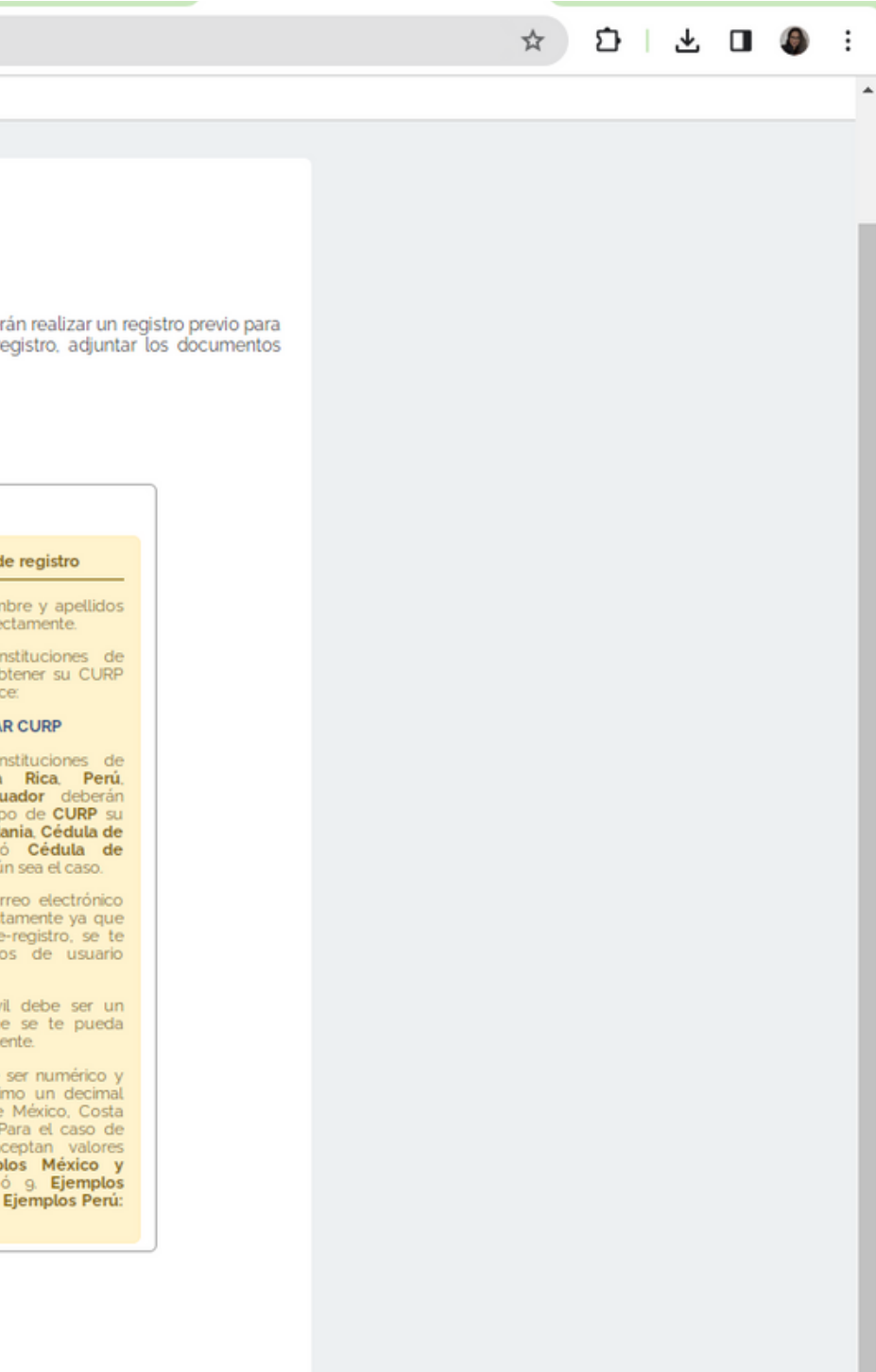

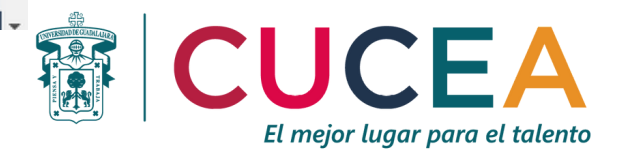

## Luego de dar clic en "enviar", se te dirigirá a una pantalla como la siguiente, la cual contiene tu usuario y contraseña

← C https://programadelfin.org.mx/usuarios/inicio-registroestudiante-guardar.php

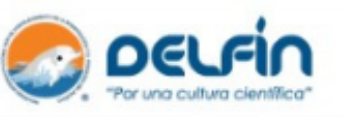

INICIO PROGRAMA ESTUDIANTES INVESTIGADORES DIVULGACIÓN

| INI         | CIAR    | SESIÓN |  |
|-------------|---------|--------|--|
|             | _       |        |  |
| Jsuario:    | L       |        |  |
| Contraseña: | <u></u> |        |  |

### Pre-Registro de Estudiantes 2024

#### Envío de Datos

IIEL registro en línea al XXIX Verano de la Investigación Científica y Tecnológica del Pacífico se realizó correctamente!!

Tus datos de usuario registrado son:

#### Recuperar mis datos de Sesión

#### Contraseña:

Usuario:

Te recomendamos guardar tus datos de acceso con los cuales podras continuar con el proceso de registro. Por seguridad cierra la pestaña o ventana de tu navegador después de copiarlos.

Atención: Se te envió un correo electrónico de confirmación con tus datos de acceso, el cual te llegará en el transcurso del día. Puede tardar en llegar a tu bandeja de entrada o llegar directamente al correo no deseado, te pedimos que revises bien. No necesitas hacer otro pre-registro si no lo recibes.

Importante: Si no guardas los datos de acceso o los extravias y en un un lapso de tiempo considerable no te llega el correo de confirmación, escribenos directamente a coordinacion.general.aprogramadetfin.org.mx.

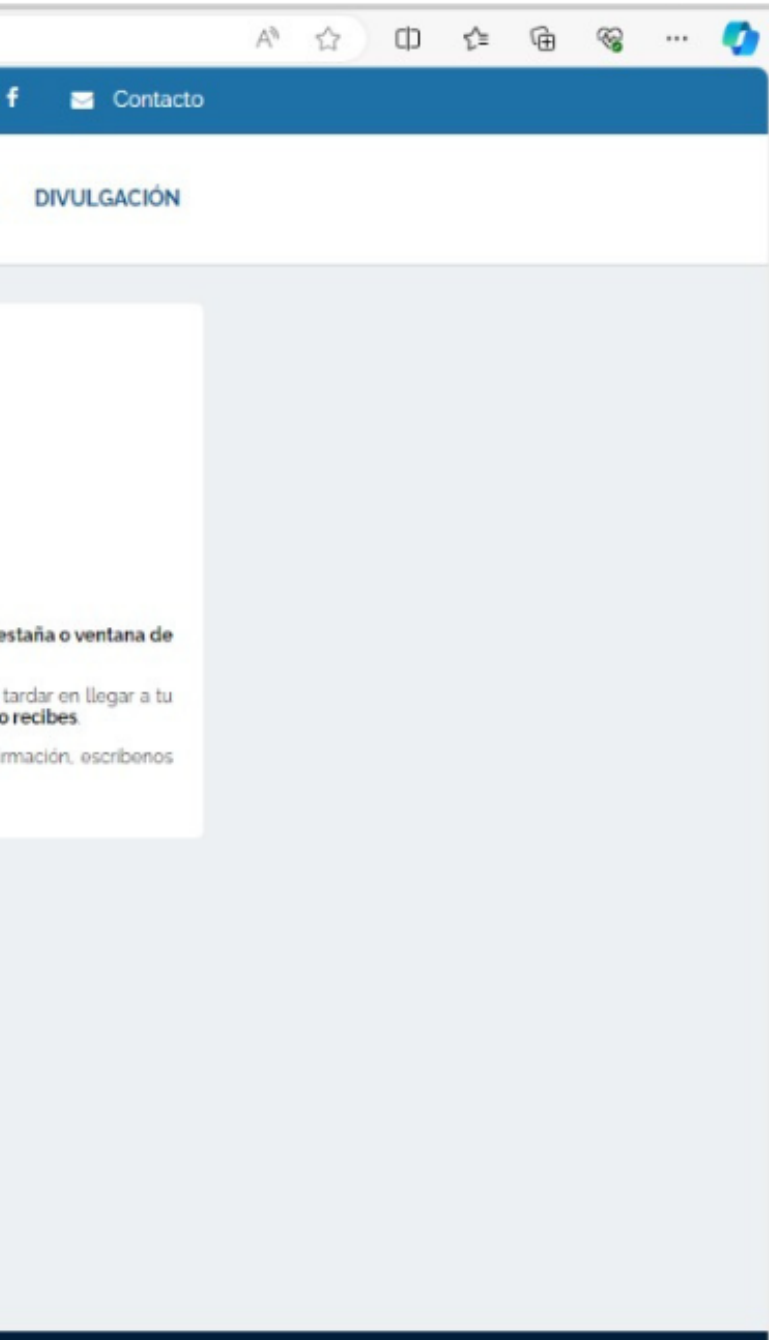

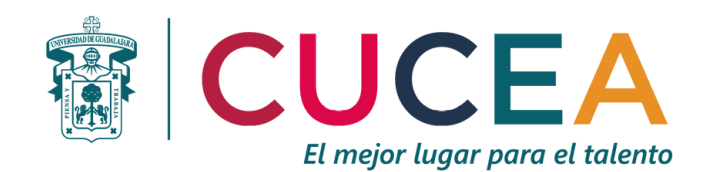

## Con tu usuario y contraseña ya puedes iniciar sesión

| ← C                                                                                                    |                                                                                                    | 🗚 🏠 ወ 🕼 🖨 🎯 … 🏈 |
|----------------------------------------------------------------------------------------------------|----------------------------------------------------------------------------------------------------|-----------------|
|                                                                                                    | f 🖂 Contacto                                                                                                    |                 |
| Por una cultura cleation                                                                                                    | INICIO PROGRAMA ESTUDIANTES INVESTIGADORES DIVULGACIÓN                                                                                                    |                 |
| Increasesion   Image: Image: | <section-header><section-header><section-header><section-header><section-header><text><text><text><text></text></text></text></text></section-header></section-header></section-header></section-header></section-header> |                 |
| ® Programa Delfin                                                                                                    | Programa Interinstitucional para el Fortalecimiento de la Investigación y el Posgrado del Pacífico                                                                                                    |                 |
|                                                                                                    |                                                                                                    |                 |

El mejor lugar para el talento

### Ingresa al espacio "Completa o modifica tu información" y llena los apartados solicitados

| nttps://programadelfin | n.org.mx/usuanos/estudiante-datos-abrir.php |                                                                                                    | Σ= \⊞ |
|------------------------|---------------------------------------------|----------------------------------------------------------------------------------------------------|-------|
|                        |                                             | f 🖂 Contacto                                                                                                    |       |
|                        | Poerejo                                     | INICIO PROGRAMA ESTUDIANTES INVESTIGADORES DIVULGACIÓN                                                                                   |       |
|                        | "Por una cultura científica"                |                                                                                                    |       |
|                        |                                             |                                                                                                    |       |
|                        |                                             | ompletar Información                                                                                                    |       |
|                        | () Salir                                    | acampos en negrita son obligatorios.                                                                                                    |       |
|                        | f Inicio de mi sesión<br>Mi Ficha de Datos  | Información personal del estudiante                                                                                                    |       |
|                        |                                             | Nombroist                                                                                                    |       |
|                        | Veran- de la Investigación                  | Tu nombre y apellidos deben estar                                                                                                    |       |
|                        | Mi Registro                                 | Primer Apeludo:<br>escritos correctamente ya que se<br>utilizan para tu constancia o<br>reconocimiento, así como para                    |       |
|                        | Adjunta los documentos requerido            | Segundo Apellido: busquedas en la base de datos.                                                                                         |       |
|                        | Contactar al investigador                   | Sexo: Femenino                                                                                                    |       |
|                        | Respuesta del investigador                  | Fecha de Nacimiento: Día V Mes V Año V                                                                                                   |       |
|                        | Descargar carta de aceptación               | CURP:                                                                                                    |       |
|                        | Imprime tu solicitud                        | Información de contacto del estudiante                                                                                                   |       |
|                        |                                             | información de contacto del estudiante                                                                                                   |       |
|                        |                                             | Correo electrónico:                                                                                                    |       |
|                        |                                             | Correo electrónico otra vez:                                                                                                    |       |
|                        |                                             | Celular / Móvil de contacto: Verifica que este bien escrito el número de celular / Movil.                                                |       |
|                        |                                             | Tel. de contacto de emergencia:<br>Es importante que verifiques que<br>esté escrito correctamente el<br>número de contacto de emergencia |       |
|                        |                                             | ya que será el medio para contactar<br>a algún familiar en caso necesario.                                                               |       |
|                        |                                             | - Información de ubicación del estudiante                                                                                                |       |
|                        |                                             | mornación de abicación del estadiante                                                                                                    |       |
|                        |                                             | Ciudad donde vives: Zapopan                                                                                                    |       |
|                        |                                             | Estado donde vives: Jalisco vices: Jalisco Jalisco los demás datos que se                                                                |       |

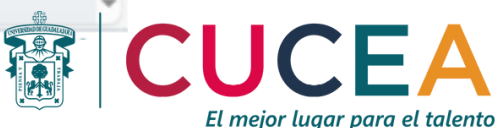

## Después de completar cuidadosamente la información, da clic en "Guardar Cambios"

| ← C               |                                   |                                                        |                                                                                                    | A               | <b>国</b> ☆ | () {≦ | Ē | ~~~~~~~~~~~~~~~~~~~~~~~~~~~~~~~~~~~~~~ | - 🥠 |
|-------------------|-----------------------------------|--------------------------------------------------------|----------------------------------------------------------------------------------------------------|-----------------|------------|-------|---|----------------------------------------|-----|
|                   | Tipo de servicio:                 | IM55                                                   | Información de servicio<br>médico                                                                                                    |                 |            |       |   |                                        |     |
|                   | Número de afiliación:             |                                                        | Los servicios médicos<br>proporcionados directamente por<br>una institución que no sea de las<br>que estan en el catálogo, estan<br>consideradas como seguro<br>particular, <b>por ejemplo</b> : seguro por<br>parte de Pernex. |                 |            |       |   |                                        |     |
|                   |                                   |                                                        |                                                                                                    |                 |            |       |   |                                        |     |
|                   | Información académica d           | el estudiante                                          |                                                                                                    |                 |            |       |   |                                        |     |
|                   | Institución donde estudias:       | Universidad de Guadalajara 🗸                           | i) Información académica                                                                                                    |                 |            |       |   |                                        |     |
|                   | Campus o Sede:                    | CUCEA - Ciencias Económico Administrati 🗸              | Si la institución no cuenta con<br>unidades academicas escribe<br>ninguna. Ejemplo de unidad<br>académica es <b>Facultad de</b>                                                                                                 |                 |            |       |   |                                        |     |
|                   | Unidad Académica:                 | Facultad                                               | Administración ó Escuela de<br>Musica ó Instituto de Ciencias ó                                                                                                    |                 |            |       |   |                                        |     |
|                   |                                   | Colegio, Centro, Escuela, Facultad, Instituto o Unidad | Centro Universitario de los Lagos<br>Debes ubicar tu carrera en un área                                                                                                    |                 |            |       |   |                                        |     |
|                   | Carrera que estudias:             | Licenciatura en Administración 🗸                       | del conocimiento, <b>por ejemplo</b> : la<br>carrera de Derecho se ubica en el<br>Área V. Sociales y Econômicas.                                                                                                    |                 |            |       |   |                                        |     |
|                   | Área de tu carrera:               | Área V: Sociales y Econômicas                          | El promedio solamente debe ser un<br>número <b>por ejemplo</b> : 8,5 ó g                                                                                                    |                 |            |       |   |                                        |     |
|                   | Promedio:                         | 9.62                                                   |                                                                                                    |                 |            |       |   |                                        |     |
|                   |                                   | Formato: 0.0                                           |                                                                                                    |                 |            |       |   |                                        |     |
|                   | Grado escolar:                    | 7mo v semestre v                                       |                                                                                                    |                 |            |       |   |                                        |     |
|                   | Información para el veran         | 0                                                      |                                                                                                    |                 |            |       |   |                                        |     |
|                   | Participaciones anteriores:       | Nunca he participado 🗸                                 | <ul> <li>Información del verano</li> </ul>                                                                                                    |                 |            |       |   |                                        | - 1 |
|                   | Participación en otro programa de | Nunca he participado en otro verano 🗸 🗸                | Selecciona la opción de<br>participaciones anteriores que<br>aplique.                                                                                                    |                 |            |       |   |                                        |     |
|                   | movilidad:                        |                                                        |                                                                                                    |                 |            |       |   |                                        | - 1 |
|                   | Verific                           | que que la información este correcta anos de e         | enviar.                                                                                                    |                 |            |       |   |                                        | - 1 |
|                   |                                   | Guardar Cambios                                        |                                                                                                    |                 |            |       |   |                                        |     |
| ® Programa Delfin | Prog                              | grama Interinstitucional para el Fortalecimi           | iento de la Investigación y el Posgrad                                                                                                    | do del Pacífico |            |       |   | įΩs                                    | -   |

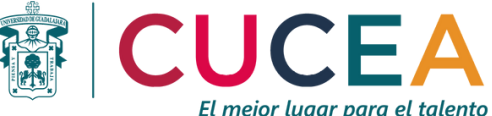

## Tu información general ya está completa

## Ahora puedes entrar en contacto con el investigador o investigadora que deseas sea tu asesor(a) durante el Verano Delfín 2024

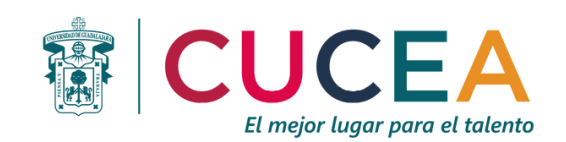

### Coloca el puntero en el apartado de "Estudiantes" y da clic en "Directorio de Asesores 2024"

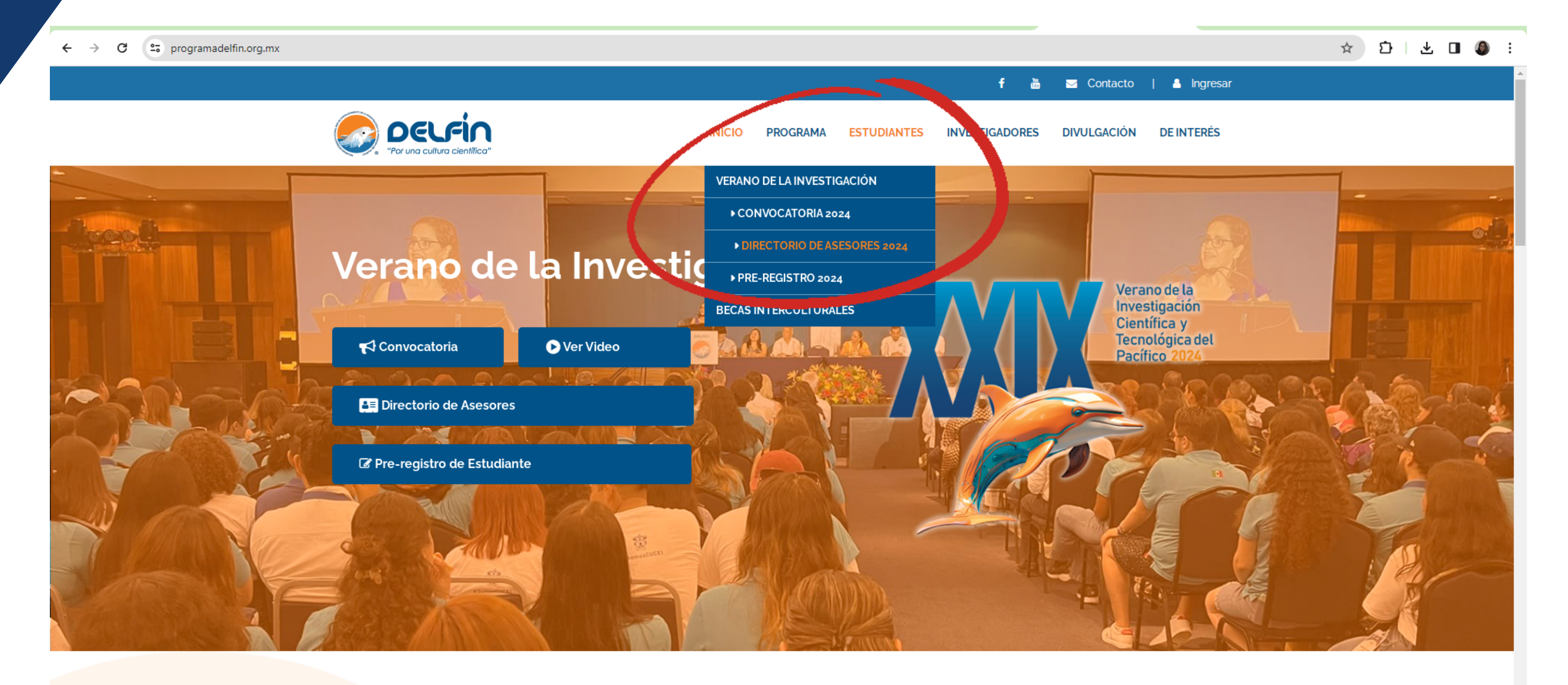

### **BIENVENIDO AL** nttps://programadelfin.org.mx/usuarios/inicio-catalogoasesores-ver.php

DELFÍN

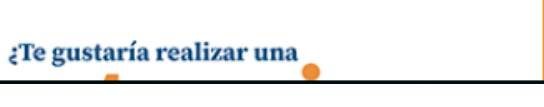

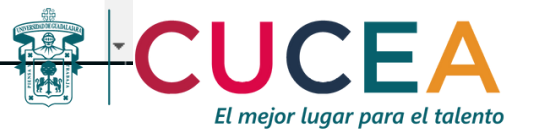

### Llena los apartados solicitados y selecciona "Mostrar resultados"

**25** programadelfin.org.mx/usuarios/inicio-catalogoasesores-ver.php  $\leftarrow \rightarrow$ G

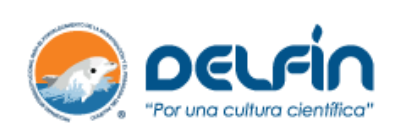

| INICIAR SESIÓN                |
|-------------------------------|
| Usuario:                      |
| Entrar                        |
| Recuperar mis datos de Sesión |

### Directo

El contacto disponible a

Indicaciones pa

- Seleccio
  Puede a
- Si tiene busqued

|                                                                                                    |                                                           |                                                                            |                                                                               |                                                                    |                   |   | ☆ ጏ               | 坐 🔲 🦚               | :        |
|----------------------------------------------------------------------------------------------------|-----------------------------------------------------------|----------------------------------------------------------------------------|-------------------------------------------------------------------------------|--------------------------------------------------------------------|-------------------|---|-------------------|---------------------|----------|
|                                                                                                    |                                                           |                                                                            |                                                                               |                                                                    | f 🖂 Contacto      |   |                   |                     | <b>^</b> |
|                                                                                                    | INICIO                                                    | PROGRAMA                                                                   | ESTUDIANTES                                                                   | INVESTIGADORES                                                     | DIVULGACIÓN       |   |                   |                     |          |
| orio de Asesores 20                                                                                                    | 24                                                        |                                                                            |                                                                               |                                                                    |                   |   |                   |                     | Ŀ        |
| inicial lo podrá hacer el estud<br>a partir del 12 de febrero de 20                                                                                | iante desde<br>024.                                       | su cuenta de l                                                             | usuario después d                                                             | de hacer su registro, e                                            | el cual estará    |   |                   |                     |          |
| ara la busqueda de <b>Asesores</b> para la est<br>ione el <b>área</b> de conocimiento de su carre<br>además, seleccionar la <b>modalidad</b> de pa | ancia académie<br>era o de su inter<br>articipación, si y | ca del <b>XXIX Verano</b><br>és y revise los resu<br>/a la tiene definida, | de la Investigación C<br>ltados si aún no tiene o<br>para revisar los resulta | científica y Tecnológica del<br>definida más información.<br>ados. | Pacífico.         |   |                   |                     |          |
| claro el lugar en el que desea realizar la<br>da sea más precisa.<br>Áreas de Conocimiento                                                         | a estancia, pue                                           | de seleccionar tan                                                         | nbién, la <b>institución</b> o l                                              | la entidad federativa (NO /                                        | MBAS) para que su | s | Asegú<br>eleccion | rate de<br>ar "Área | V"       |
| Área de Conocimiento:                                                                                                    | Área V: Social                                            | es y Económicas / (                                                        | OCDE: 5. Ciencias Soci                                                        | iales 🗸                                                            |                   |   |                   |                     |          |
| Modalidades de participa                                                                                                    | ción —                                                    |                                                                            |                                                                               |                                                                    |                   |   |                   |                     |          |
| Modalidad de Participación:                                                                                                    | Presencial                                                |                                                                            |                                                                               | *                                                                  |                   |   |                   |                     |          |
| Instituciones y Entidades                                                                                                    | Federativa                                                | IS                                                                         |                                                                               |                                                                    |                   |   |                   |                     |          |
| Institución del Investigador:                                                                                                    | Seleccione un                                             | a opción                                                                   |                                                                               | *                                                                  |                   |   |                   |                     |          |
| Pais - Entidad Federativa:                                                                                                    | Cundinamarca                                              |                                                                            |                                                                               | ~                                                                  |                   |   |                   |                     |          |
| Verifi                                                                                                    | quenaber sele                                             | eccionado una opc                                                          | ión antes divenviar.                                                          |                                                                    |                   |   |                   |                     | Ŀ        |
|                                                                                                    |                                                           |                                                                            |                                                                               |                                                                    |                   |   |                   |                     |          |

El mejor lugar para el talento

### El sistema te arrojará el listado de investigadores e investigadoras disponibles con sus datos básicos y sus líneas/temas de investigación

| ← → C programadelfin.org.mx/usuarios/inicio-catalogoasesores-ver.php#encontr | ados |                                                                                                    |                                                                        |
|------------------------------------------------------------------------------|------|----------------------------------------------------------------------------------------------------|------------------------------------------------------------------------|
|                                                                              |      | Verifique haber selecciona<br>Mostrar F                                                                                                    | ndo una opción antes de enviar.<br>Resultados                          |
|                                                                              | Inv  | estigadores Encontrados                                                                                                    |                                                                        |
|                                                                              |      | Investigador                                                                                                    | Lineas de Investigación                                                |
|                                                                              |      | Calderon Marenco Eduardo Andres                                                                                                    |                                                                        |
|                                                                              | 1    | Modalidad de participación PRESENCIAL<br>Grado: Doctorado<br>Ubicación: Colombia, Cundinamarca, Bogotá<br>Institución: Universidad Cooperativa de Colombia<br>Área: Área V: Sociales y Económicas - 5. Ciencias Sociales<br>Número de Estudiantes que puede recibir: 3                | 1. Comercio electrónico<br>2. Derecho Privado                          |
|                                                                              |      | Perfil de estudiante y Descripción de proyectos: Ver Ficha                                                                                                    | _                                                                      |
|                                                                              |      | Cardona Sánchez Fernando                                                                                                    |                                                                        |
|                                                                              |      | Modalidad de participación PRESENCIAL                                                                                                    |                                                                        |
|                                                                              | 2.   | Grado: Maestria<br>Ubicación: Colombia. Cundinamarca. Bogotá<br>Institución: Corporación Universitaria Minuto de Dios<br>Área: Área V: Sociales y Econômicas - 5. Ciencias Sociales<br>Número de Estudiantes que puede recibir. 2                                                     | 1. Construcción de Ciudadanía<br>2. Gestión social<br>3. Participación |
|                                                                              |      | Perfil de estudiante y Descripción de proyectos: Ver Ficha                                                                                                    |                                                                        |
|                                                                              |      | Gallo Acosta Jairo                                                                                                    |                                                                        |
|                                                                              |      | Modalidad de participación PRESENCIAL                                                                                                    |                                                                        |
|                                                                              | 3.   | Grado: Doctorado<br>Ubicación: Colombia, Cundinamarca, Bogota<br>Institución: Universidad Cooperativa de Colombia<br>Área: Área V: Sociales y Económicas - 5. Ciencias Sociales<br>Número de Estudiantes que puede recibir. 2                                                         | 1. Psicoanálisis y Campo social                                        |
|                                                                              |      | Perfil de estudiante y Descripción de proyectos: Ver Ficha                                                                                                    |                                                                        |
|                                                                              | _    | García Rubiano Mónica                                                                                                    |                                                                        |
|                                                                              |      | Modalidad de participación PRESENCIAL                                                                                                    |                                                                        |
|                                                                              | 4.   | Grado: Doctorado<br>Ubicación: Colombia, Cundinamarca, Bogotá<br>Institución: Universidad Católica de Colombia<br>Área: Área V. Sociales y Económicas - 5. Ciencias Sociales<br>Número de Estudiantes que puede recibir: 2                                                            | 1. Psicología Organizacional                                           |
|                                                                              |      | Perfil de estudiante y Descripción de proyectos: Ver Ficha                                                                                                    |                                                                        |
|                                                                              | _    | Gonzalez Vasquez Manuel Ricardo                                                                                                    |                                                                        |
|                                                                              |      | Modalidad de participación PRESENCIAL                                                                                                    |                                                                        |
|                                                                              | 5    | Grado: Maestria<br>Ubicación: Colombia, Cundinamarca, Bogotá<br>Institución: Fundación Universidad de América<br>Área Área V. Sociales y Económicas - 5. Ciencias Sociales<br>Número de Estudiantes que puede recibir: 8<br>Danti de octudiantes y Descrinción de compositor de Elono | 1. Ciudades Competitivas                                               |
|                                                                              |      | remit de estudiante y Descripción de proyectos.                                                                                                    |                                                                        |
|                                                                              |      | León Romero Luis Eduardo                                                                                                    |                                                                        |
|                                                                              |      | Modalidad de participación PRESENCIAL                                                                                                    |                                                                        |

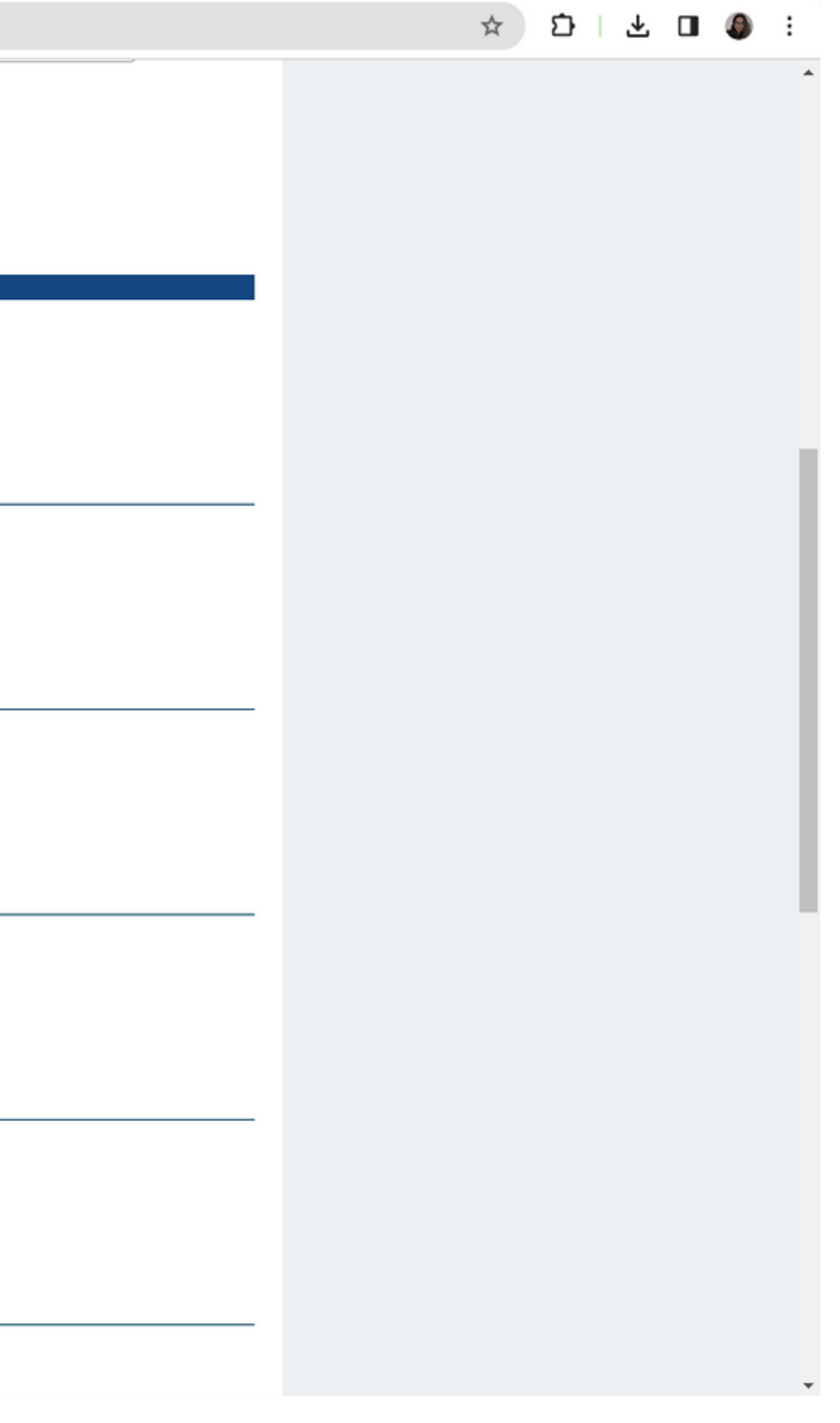

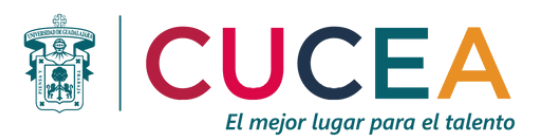

### Selecciona al que se adapte más a tus intereses y necesidades y ponte en contacto con él o ella. Para ello, selecciona "Contactar al investigador"

25 programadelfin.org.mx/usuarios/estudiante-inicio-abrir.php С

| Por una cultura científica"                | INICIO PROGRAMA ESTUDIANTES                                                                                                    |
|--------------------------------------------|----------------------------------------------------------------------------------------------------|
|                                            |                                                                                                    |
| SESIÓN INICIADA                            | Inicio                                                                                                    |
| () Salir                                   | Estimado Estudiante, te damos la bienvenida a tu sesión de usuario registrado, las opciones que tienes dispo<br>puedas administrar tu información de forma fácil.                                                                                                    |
| f Inicio de mi sesión<br>Mi Ficha de Datos | Avisos                                                                                                    |
|                                            | 12.Feb.2024 Importante: Sigue los siguientes pasos para completar tu registro al Verano;                                                                                                    |
| Verano de la Investigación                 | Completa los datos que se te solicitan para tener tu información completa.                                                                                                    |
| Mi Registro                                | <ul> <li>Consulta la información del investigador con el que te interesa realizar la estancia para revisar el p proyectos que tiene disponibles y el número de estudiantes que puede recibir.</li> </ul>                                                                          |
| Adjunta los documentos inqueridos          |                                                                                                    |
| → Contactar al investigador                | <ul> <li>Contacta al investigador de tu interés desde la opción en tu menú. En ese primer contacto es mu nombre completo, institución, carrera y le expliques los motivos por los que deseas realizar la estancia que consideres relevantes en tu actividad académica.</li> </ul> |
| Respuesta del investigador                 | <ul> <li>Al realizar el paso anterior, el investigador podrá revisar tu petición en su sesión y darte respuesta posi<br/>correo electrónico, el cual se habilitará para que puedas consultarlo en tu sesión.</li> </ul>                                                           |
| Imprime tu solicitud                       | <ul> <li>Una vez concluido lo anterior, el investigador podrá seleccionarte desde su sesión, con lo cual se for<br/>de aceptación de forma automática.</li> </ul>                                                                                                    |
|                                            | Descarga la carta de aceptación que tu investigador generó desde su sesión para imprimirla e incorporte                                                                                                    |
|                                            | <ul> <li>Adjunta los documentos requeridos desde la opción disponible en el menú.</li> </ul>                                                                                                    |
|                                            | <ul> <li>Genera, imprime, firma y completa la solicitud impresa con una fotografía.</li> </ul>                                                                                                    |
|                                            | <ul> <li>Entrega la documentación que se solicita en la convocatoria al Consejero Técnico de tu Instituci<br/>documentos).</li> </ul>                                                                                                    |
|                                            | Es necesario que consideres lo siguiente:                                                                                                    |

- Recuerda que la entrega de tu solicitud y documentos la debes hacer con el consejero técnico de tu insi
- Si NO haces el primer contacto con el investigador con el que deseas realizar la estancia. NO podrás aceptarte para formalizar el registro.
- Toma en cuenta que si no lo contactas con anticipación y alguien lo hace antes que tú, puede que cu cupo completo.

|                                                                                        | $\Rightarrow$ | Ð | ₹ | ٥ | : |
|----------------------------------------------------------------------------------------|---------------|---|---|---|---|
| f 🖂 Contacto                                                                           |               |   |   |   |   |
| INVESTIGADORES DIVULGACIÓN                                                             |               |   |   |   |   |
|                                                                                        |               |   |   |   |   |
| bles aparecen en el menú lateral para que                                              |               |   |   |   |   |
| fil de estudiante que solicita, así como los                                           |               |   |   |   |   |
| importante que te presentes indicando tu<br>con él, además de relatarle algunos hechos |               |   |   |   |   |
| a para seguir en comunicación a través de                                              |               |   |   |   |   |
| aliza tu registro con él y se genera la carta                                          |               |   |   |   |   |
| arla a los documentos que debes entregar.                                              |               |   |   |   |   |
| n para que integre tu expediente físico (7                                             |               |   |   |   |   |
| titución.                                                                              |               |   |   |   |   |
| s continuar con el proceso ya que él debe                                              |               |   |   |   |   |
| iando lo hagas, el investigador ya tenga su                                            |               |   |   |   |   |
|                                                                                        |               |   |   |   |   |
|                                                                                        |               |   |   |   |   |

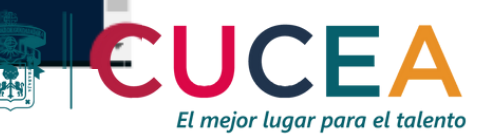

## Selecciona la institución a la que pertenece el investigador y da clic en "Seleccionar"

| C      programadelfin.org.mx/usuarios/estudiante-contactoinvestigador-selecciona                                                                                                    | ar.php                                                                                                    | ☆ ひ   千 □ |
|----------------------------------------------------------------------------------------------------|----------------------------------------------------------------------------------------------------|-----------|
|                                                                                                    | f 🖂 Contacto                                                                                                    |           |
| Por una cultura científica"                                                                                                    | INICIO PROGRAMA ESTUDIANTES INVESTIGADORES DIVULGACIÓN                                                                                                    |           |
| Sesión INICIADA   Arlette Selena Lamas Zuno   Salir   Inicio de mi sesión   Inicio de mi sesión   Inicio | Contact a linear single of the second of the second of the |           |
| ® Programa Delfin                                                                                                    | Programa Interinstitucional para el Fortalecimiento de la Investigación y el Posgrado del Pacífico                                                                                                    |           |
|                                                                                                    |                                                                                                    |           |

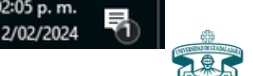

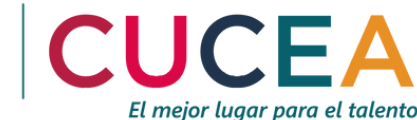

## Se desplegarán todos los investigadores. Ubica al de tu elección y da clic en "CONTACTAR".

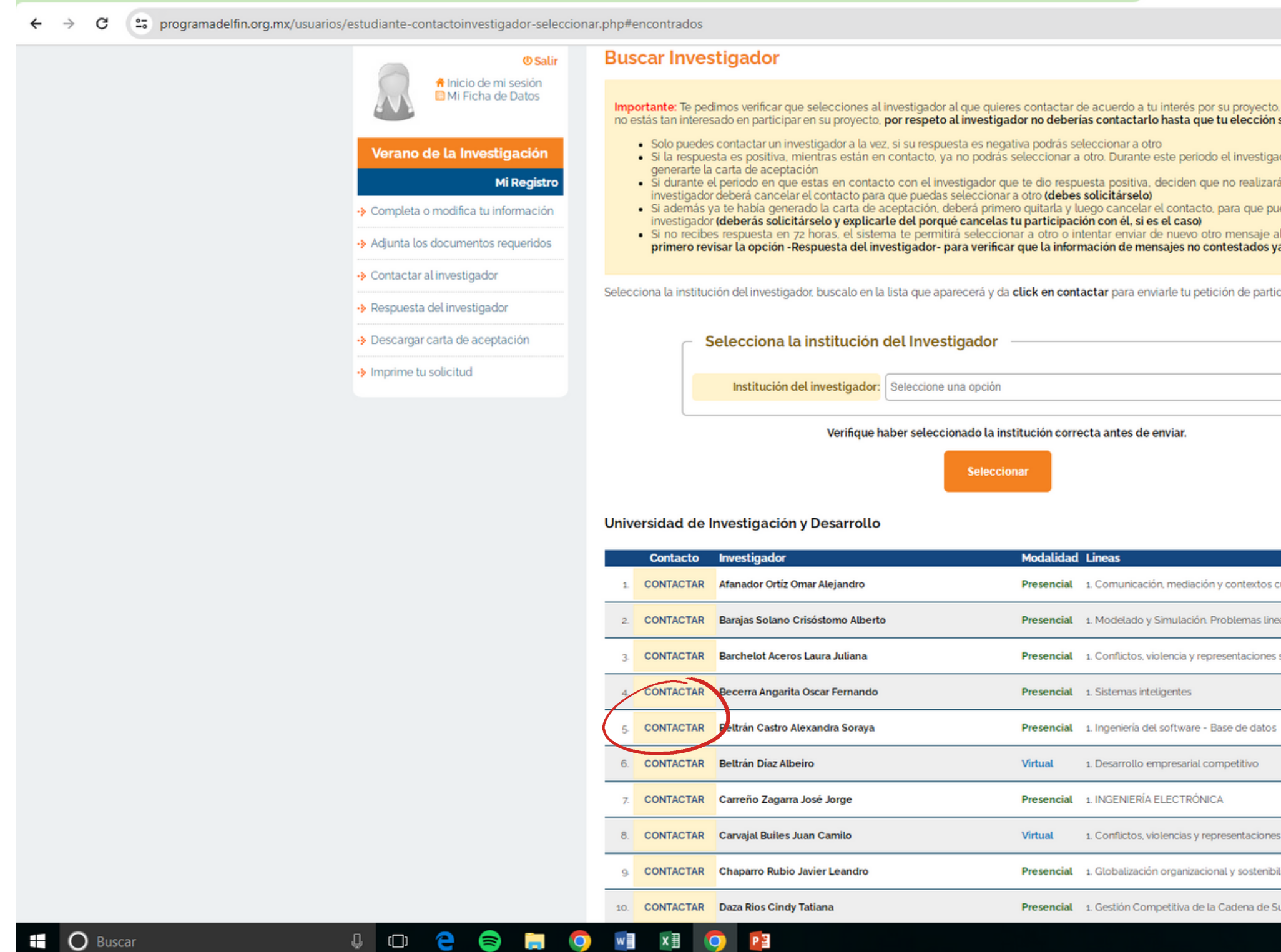

|                                                         |  |  |  | ☆ | Ð | I | ₹                                                    |         | ٩   | ÷ |
|---------------------------------------------------------|--|--|--|---|---|---|------------------------------------------------------|---------|-----|---|
|                                                         |  |  |  |   |   |   |                                                      |         |     | ^ |
| . Toma en cuenta que si<br><b>sea segura.</b>           |  |  |  |   |   |   |                                                      |         |     |   |
| ador tendrá la opción de<br>Irás la estancia con él. El |  |  |  |   |   |   |                                                      |         |     |   |
| puedas seleccionar a otro                               |  |  |  |   |   |   |                                                      |         |     |   |
| al investigador (deberás<br>ya no aparecen)             |  |  |  |   |   |   |                                                      |         |     |   |
| rticipación.                                            |  |  |  |   |   |   |                                                      |         |     |   |
|                                                         |  |  |  |   |   |   |                                                      |         |     |   |
|                                                         |  |  |  |   |   |   |                                                      |         |     |   |
|                                                         |  |  |  |   |   |   |                                                      |         |     | ÷ |
|                                                         |  |  |  |   |   |   |                                                      |         |     |   |
|                                                         |  |  |  |   |   |   |                                                      |         |     |   |
|                                                         |  |  |  |   |   |   |                                                      |         |     |   |
| os culturales                                           |  |  |  |   |   |   |                                                      |         |     |   |
| ineales y no lineales                                   |  |  |  |   |   |   |                                                      |         |     |   |
| es sociales                                             |  |  |  |   |   |   |                                                      |         |     |   |
|                                                         |  |  |  |   |   |   |                                                      |         |     |   |
| os                                                      |  |  |  |   |   |   |                                                      |         |     |   |
|                                                         |  |  |  |   |   |   |                                                      |         |     |   |
|                                                         |  |  |  |   |   |   |                                                      |         |     |   |
| nes sociales                                            |  |  |  |   |   |   |                                                      |         |     |   |
| nibilidad                                               |  |  |  |   |   |   |                                                      |         |     |   |
| e Suministro                                            |  |  |  |   |   |   |                                                      | 2:06 p. | m   | Ţ |
|                                                         |  |  |  |   | ^ | 臣 | (小) (1<br>(小) (1) (1) (1) (1) (1) (1) (1) (1) (1) (1 | 2/02/2  | 024 | 1 |

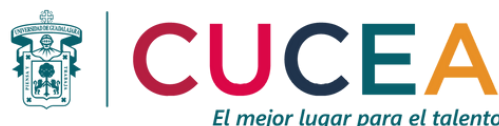

Redacta el mensaje, el cual debe incluir tu nombre completo, carrera, institución educativa y los motivos por los que deseas realizar la estancia con él o ella. También agrega algunos hechos relevantes de tu trayectoria académica, por ejemplo, tu experiencia previa en investigación.

| ← → C _= programadelfin.org.mx/usuarios/estudiante                                                                                            | e-contactoinvestigador-abrir.php?i                                                                                                    | ?id_inv=13486 |                                                                                                    |                                                 |                                                                        |                                                              |                                                                     |                                                             |                                  |
|----------------------------------------------------------------------------------------------------|----------------------------------------------------------------------------------------------------|---------------|----------------------------------------------------------------------------------------------------|-------------------------------------------------|------------------------------------------------------------------------|--------------------------------------------------------------|---------------------------------------------------------------------|-------------------------------------------------------------|----------------------------------|
|                                                                                                    |                                                                                                    |               |                                                                                                    |                                                 |                                                                        |                                                              |                                                                     |                                                             | f 🔤 Ca                           |
|                                                                                                    |                                                                                                    |               |                                                                                                    |                                                 | INICIO                                                                 | PROGRAMA                                                     | ESTUDIANTES                                                         | INVESTIGADORES                                              | DIVULGAC                         |
|                                                                                                    |                                                                                                    |               |                                                                                                    |                                                 |                                                                        |                                                              |                                                                     |                                                             |                                  |
| <ul> <li>Vera</li> <li>&gt; Comp</li> <li>&gt; Adjur</li> <li>&gt; Conta</li> <li>&gt; Resp</li> <li>&gt; Desc</li> <li>&gt; Impri</li> </ul> | SESIÓN INICIADA<br>Arlette Selena Lamas Zuno<br>© Salir<br>© Salir<br>© Sa | Contact       | <ul> <li>ar al Investiga</li> <li>mtacto es muy importante quealizar la estancia con él, actur mensaje sea breve.</li> <li>Escribe tu mensaja</li> </ul> | ador<br>que te prese<br>demás de re<br>Mensaje: | entes indicand<br>elatarle alguno<br>B I × <sub>2</sub> × <sup>2</sup> | lo tu nombre comp<br>os hechos que con<br>Ω 2≣ :≣ dE dE<br>E | leto, institución, carrer<br>sideres relevantes en<br>E Puente HTML | ra y le expliques al investig<br>tu actividad académica. Te | ador los motivos<br>recomendamos |
|                                                                                                    |                                                                                                    |               |                                                                                                    | (                                               | 1                                                                      | Enviar Mensaje                                               | ノ                                                                   |                                                             |                                  |
|                                                                                                    |                                                                                                    |               |                                                                                                    |                                                 |                                                                        |                                                              |                                                                     |                                                             |                                  |

® Programa Delfín

Programa Interinstitucional para el Fortalecimiento de la Investigación y el Posgrado del Pacífico

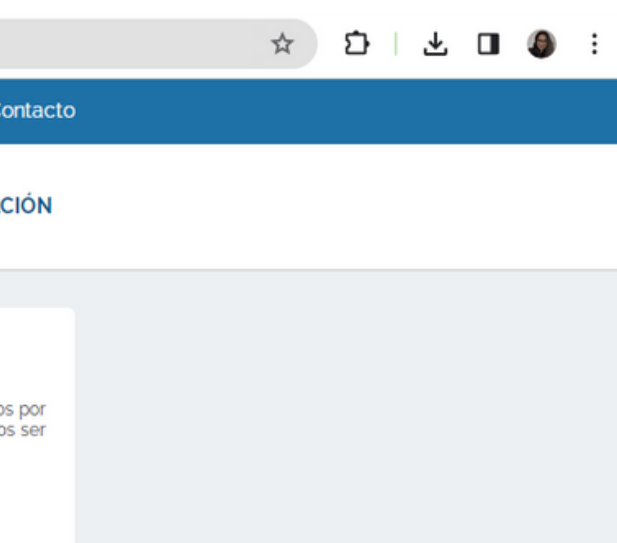

### da clic en "Enviar Mensaje" y Espera la respuesta de investigador

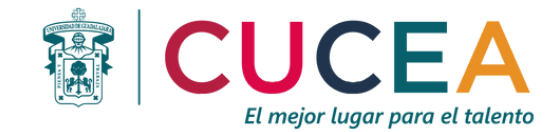

## Continúa con el proceso...

- Contacta al investigador de tu interés desde la opción en tu menú. En ese primer contacto es muy importante que te presentes indicando tu nombre completo, institución, carrera y le expliques los motivos por los que deseas realizar la estancia con él, además de relatarle algunos hechos que consideres relevantes en tu actividad académica.
- Al realizar el paso anterior, el investigador podrá revisar tu petición en su sesión y darte respuesta positiva para seguir en comunicación a través de correo electrónico, el cual se habilitará para que puedas consultarlo en tu sesión.
- Una vez concluido lo anterior, el investigador podrá seleccionarte desde su sesión, con lo cual se formaliza tu registro con él y se genera la carta de aceptación de forma automática.
- Descarga la carta de aceptación que tu investigador generó desde su sesión para imprimirla e incorporarla a los documentos que debes entregar.
- Adjunta los documentos requeridos desde la opción disponible en el menú.
- Genera, imprime, firma y completa la solicitud impresa con una fotografía.
- Entrega la documentación que se solicita en la convocatoria al Consejero Técnico de tu Institución para que integre tu expediente físico (7 documentos).

Es necesario que consideres lo siguiente:

- Recuerda que la entrega de tu solicitud y documentos la debes hacer con el consejero técnico de tu institución.
- Si NO haces el primer contacto con el investigador con el que deseas realizar la estancia, NO podrás continuar con el proceso ya que él debe aceptarte para formalizar el registro.
- Toma en cuenta que si no lo contactas con anticipación y alguien lo hace antes que tú, puede que cuando lo hagas, el investigador ya tenga su cupo completo.

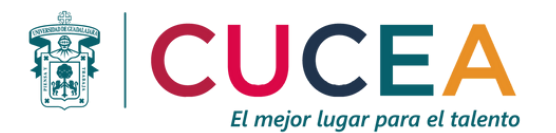

# CONTÁCTANOS

- 👔 Dra. Ana Cecilia Godínez López
- (33) 3770-3300, Ext. 25489
- delfin@cucea.udg.mx
- https://www.facebook.com/profile.php?id=100085596428382
- coord\_inv\_cucea
- https://www.cucea.udg.mx/es/coordinaciones-y-programas
- Edificio Anexo a Rectoría, segundo piso

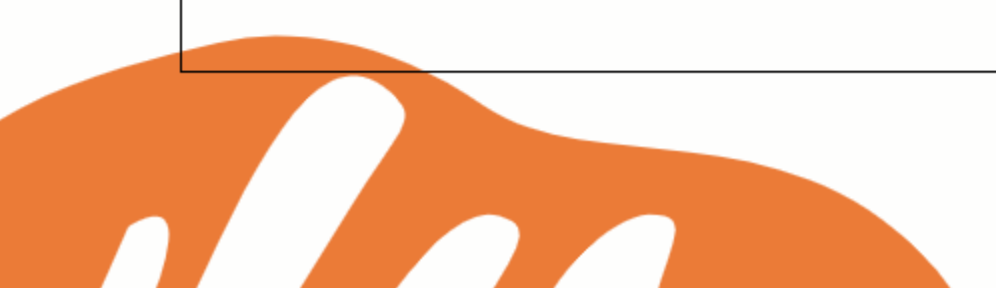

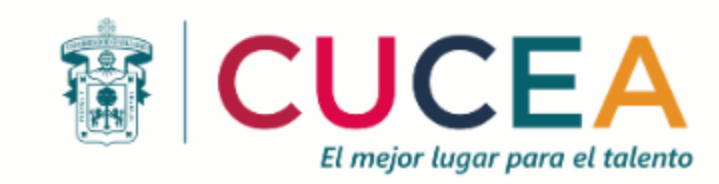